## WLAN-Einstellungen bei aktuellen Android Smartphones/Tablets

(Android 12 und neuer)

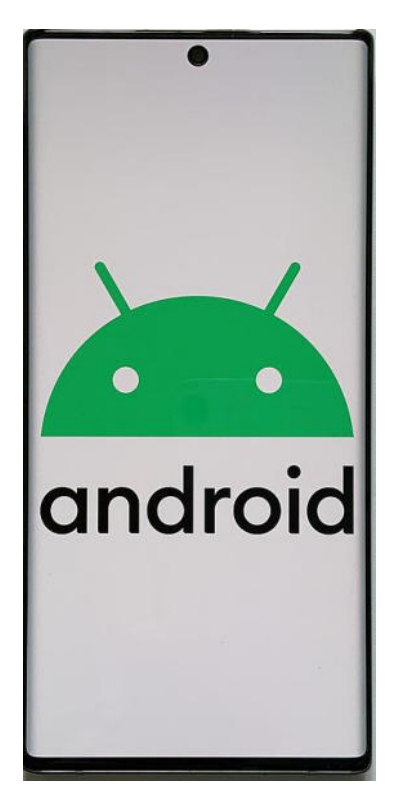

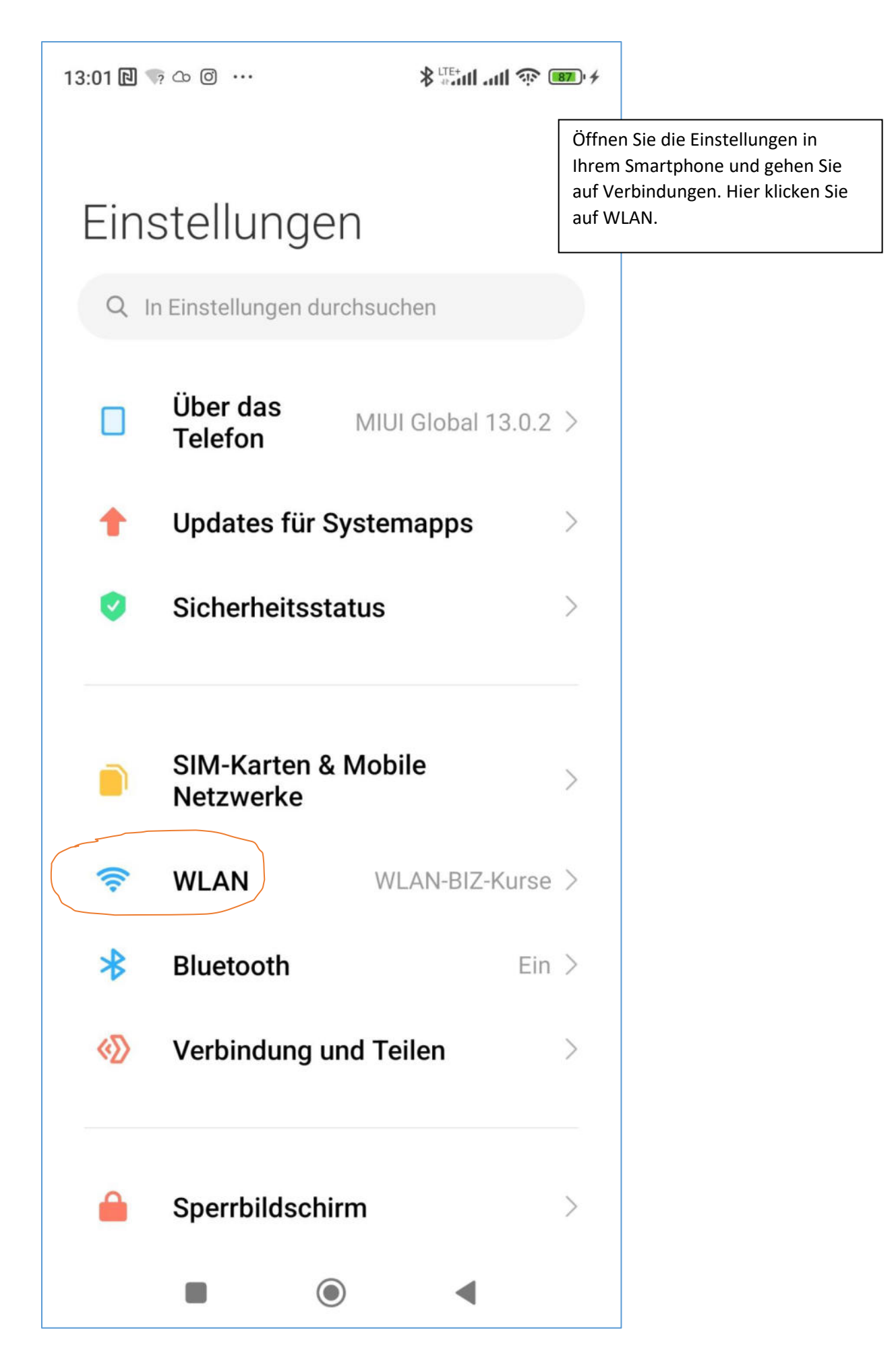

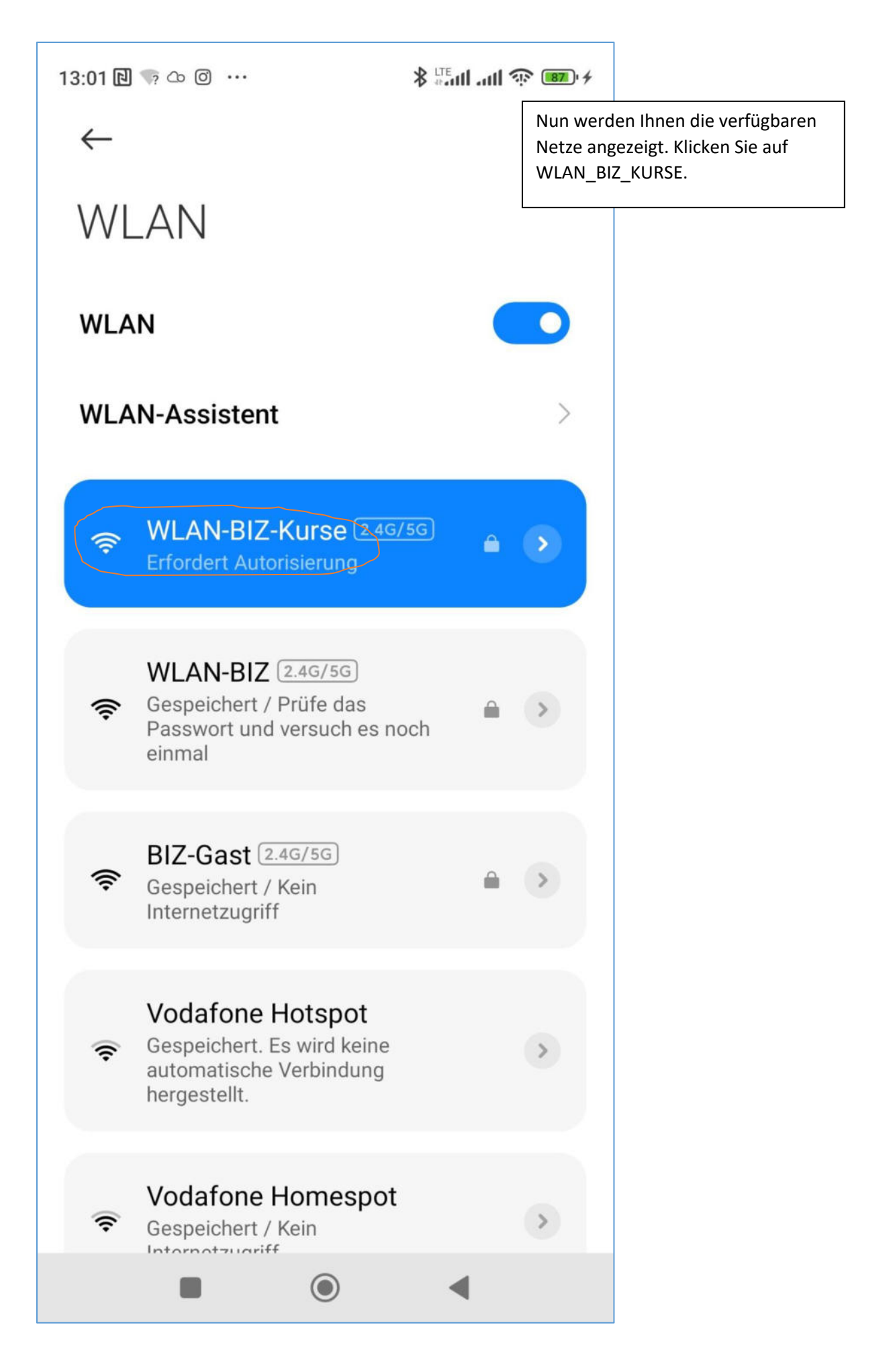

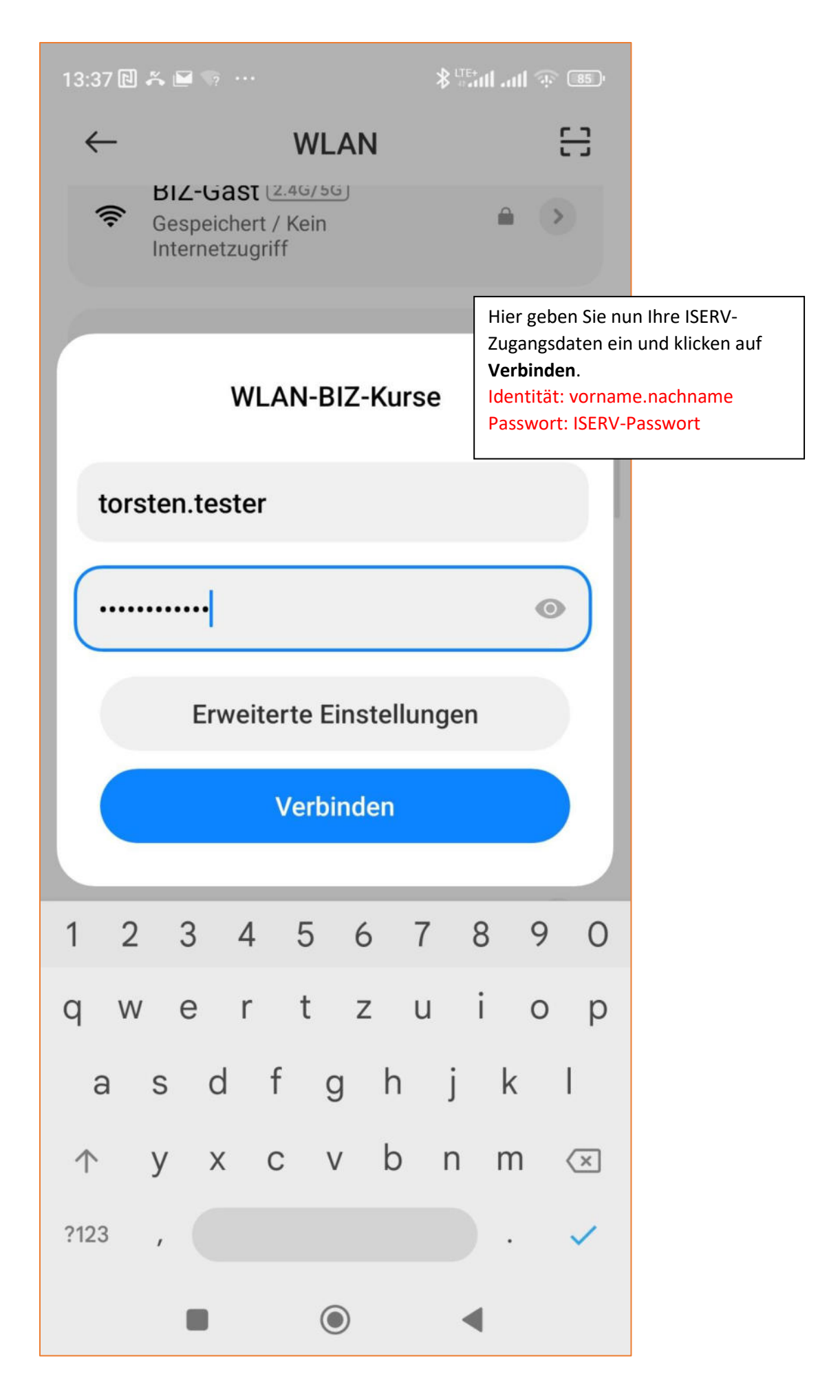

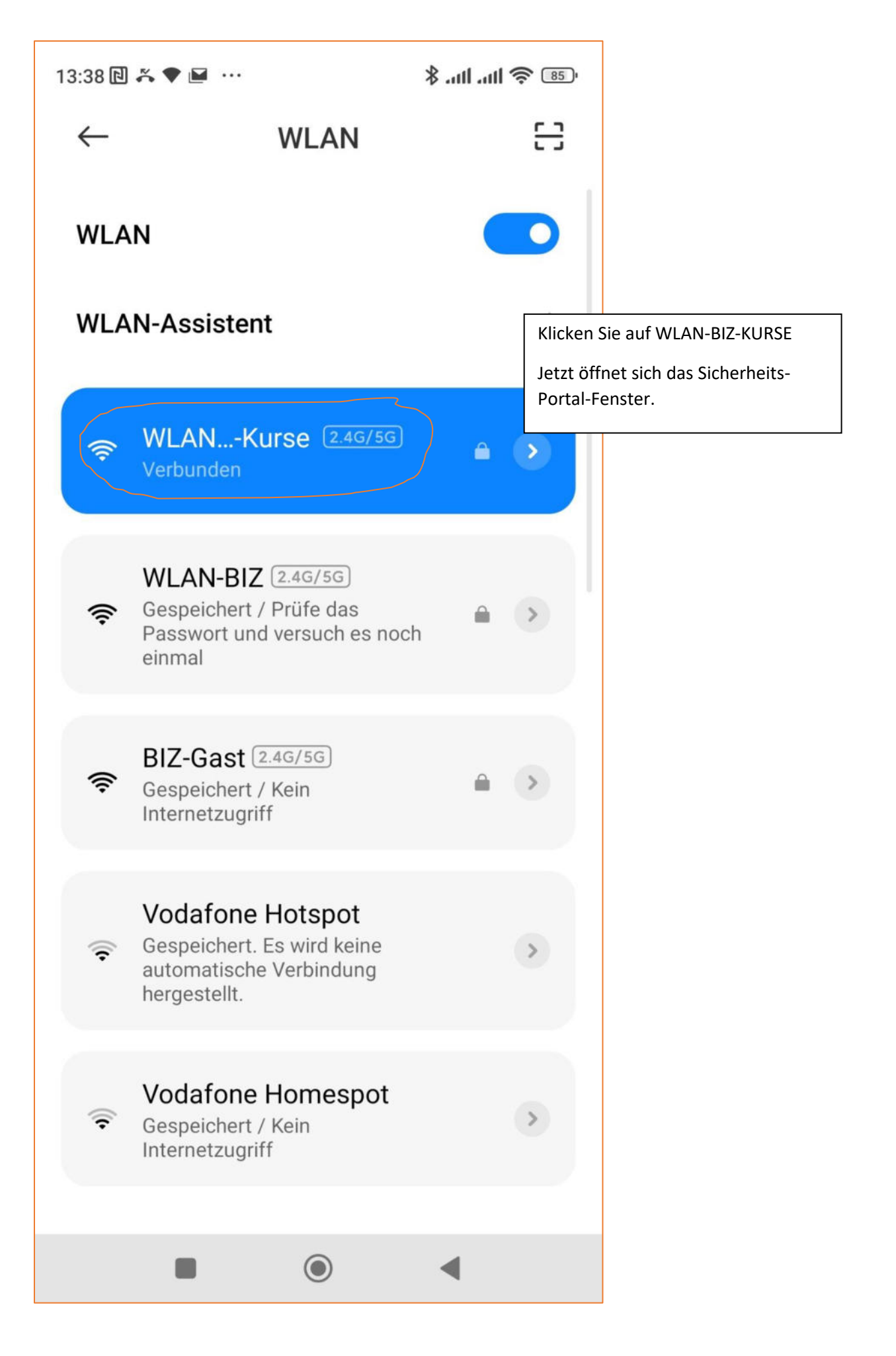

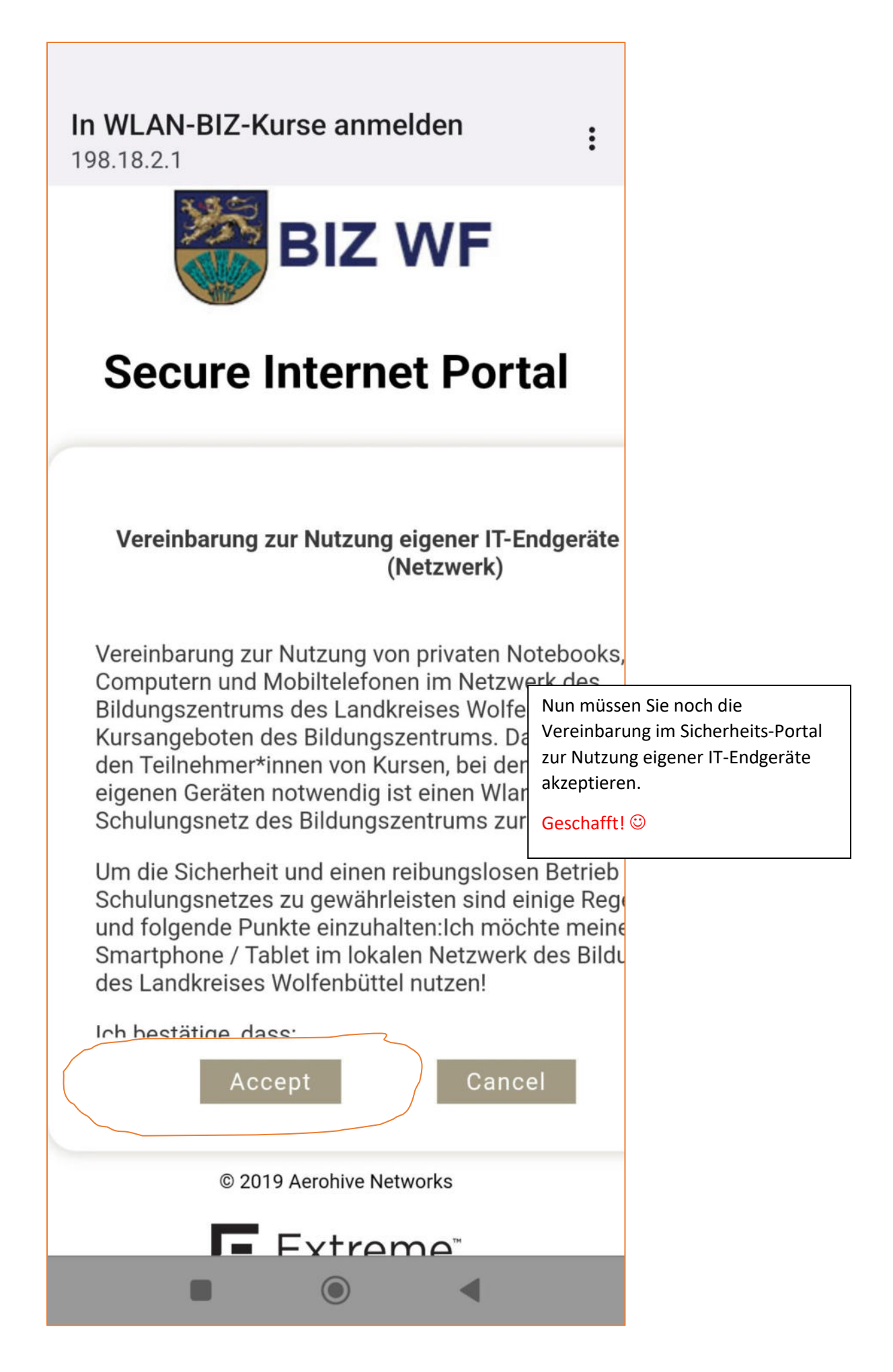

## WLAN-Einstellungen bei aktuellen Android Smartphones/Tablets

## (Android 9 und älter)

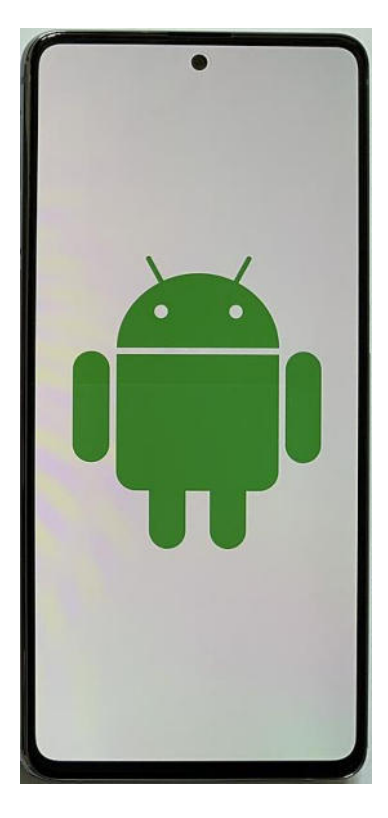

| 11:07 🖬 G 🕅 …                                                                               | ⊗ 98% 🖿                                                                                                    |  |
|---------------------------------------------------------------------------------------------|----------------------------------------------------------------------------------------------------|--|
|                                                                                             | Öffnen Sie die Einstellungen in<br>Ihrem Smartphone und gehen Sie<br>auf Verbindungen. Hier klicken Sie<br>auf WLAN. |  |
| Verbindungen                                                                                |                                                                                                    |  |
| <                                                                                           | Q                                                                                                    |  |
| WLAN<br>Ein                                                                                 |                                                                                                    |  |
| Bluetooth<br><sup>Ein</sup>                                                                 |                                                                                                    |  |
| NFC und Zahlung<br><sup>Ein</sup>                                                           |                                                                                                    |  |
| <b>Offline-Modus</b><br>Anruf- und Nachrichtenfunktionen sowie mobile<br>Daten ausschalten. |                                                                                                    |  |
| Datennutzung                                                                                |                                                                                                    |  |
| SIM-Kartenverwaltung                                                                        |                                                                                                    |  |

| 11:08 🖬 🤆        | • M ···                                  | 0            | 98% 💼                            |                                              |                           |
|------------------|------------------------------------------|--------------|----------------------------------|----------------------------------------------|---------------------------|
| < WL             | _AN                                      | Wi-Fi Direct | :                                |                                              |                           |
| Ein              |                                          |              |                                  |                                              |                           |
| Verfügba         | are Netze                                |              |                                  |                                              |                           |
|                  | WLAN-BIZ<br>Authentifizierungsfehler auf | getreten     |                                  |                                              |                           |
| (lı              | Vodafone Homespor                        | t            |                                  |                                              |                           |
| ((t·             | Vodafone Hotspot                         |              |                                  |                                              |                           |
|                  | BIZ-Gast                                 |              |                                  |                                              |                           |
|                  | FRITZ!Box 7530 XM                        |              | Nun werd<br>Netze ang<br>WLAN BI | len Ihnen die<br>gezeigt. Klicke<br>Z KURSE. | verfügbaren<br>en Sie auf |
|                  | WLAN-BIZ-EDV                             |              | _                                | _                                            |                           |
|                  | WLAN-BIZ-Kurse                           |              |                                  |                                              |                           |
| (( <sup>6</sup>  | DIRECT-EB-HP ENVY                        | 5000 series  |                                  |                                              |                           |
| ((î <sup>0</sup> | FRITZ!Box 6660 Cab                       | le ED        |                                  |                                              |                           |
|                  | Vodafone-365A                            |              |                                  |                                              |                           |

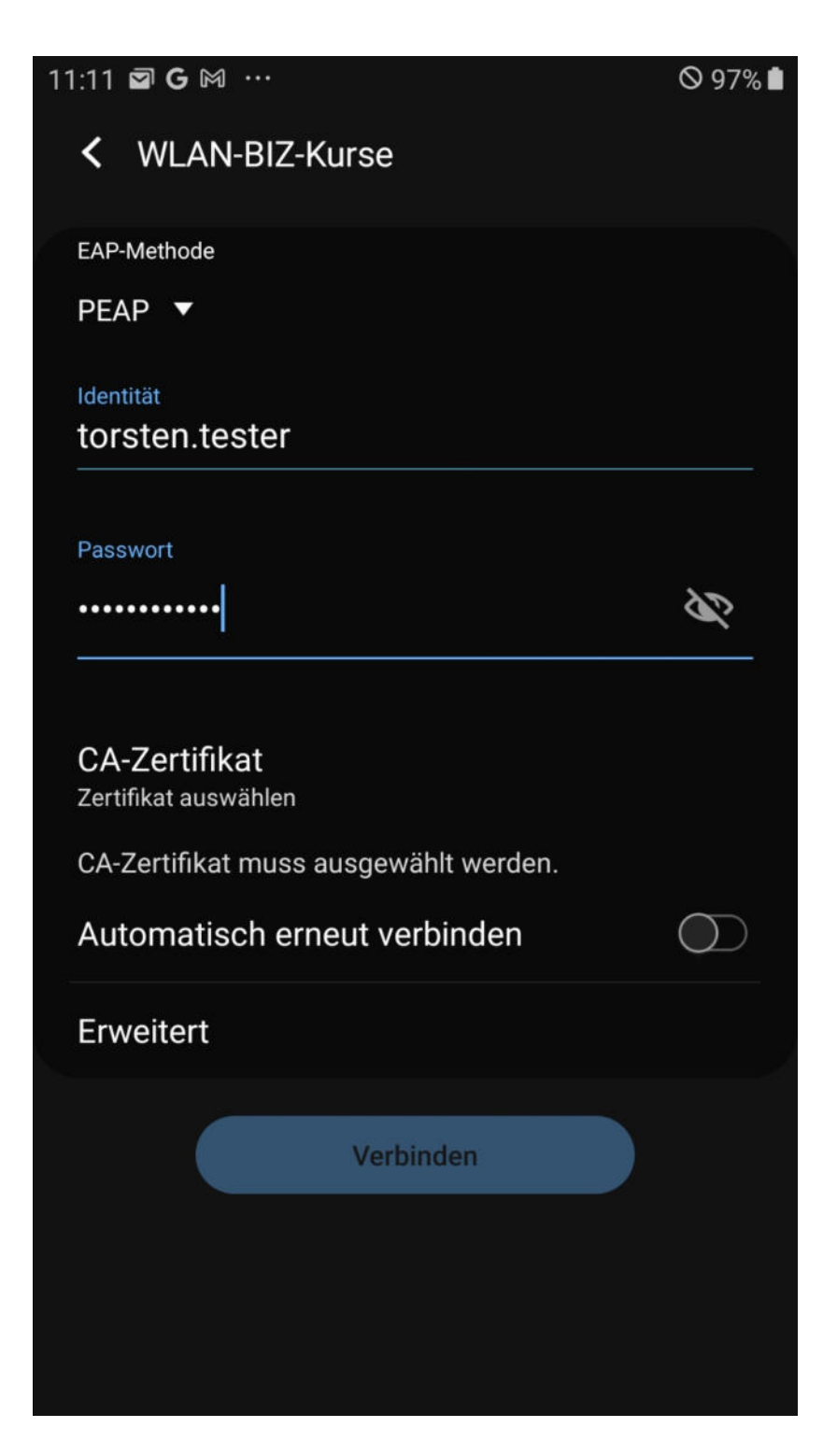

WLAN-Verbindungseinstellung WLAN\_BIZ\_KURSE (Android 9 oder älter)

| 11:11 🖬 G 🕅 …                      | ◎ 97% 💼                                                            |
|------------------------------------|--------------------------------------------------------------------|
| <ul> <li>WLAN-BIZ-Kurse</li> </ul> |                                                                    |
| EAP-Methode                        | Hier geben Sie nun Ihre ISERV-                                     |
| PEAP 🔻                             | Zugangsdaten ein.<br>Identität: vorname.nachname                   |
| Identität                          | Passwort: ISERV-Passwort                                           |
| torsten.tester                     |                                                                    |
|                                    |                                                                    |
| Passwort                           |                                                                    |
| ·····                              | SC                                                                 |
|                                    |                                                                    |
| Zertifikat auswählen 🗸             | Bei Zertifikat auswählen müssen Sie<br>Nicht bestätigen auswählen. |
| Nicht bestätigen                   |                                                                    |
| Automatisch erneut verbinden       | $\bigcirc$                                                         |
| Erweitert                          |                                                                    |
|                                    |                                                                    |
| Verbinden                          |                                                                    |
|                                    |                                                                    |
|                                    |                                                                    |
|                                    |                                                                    |
|                                    |                                                                    |

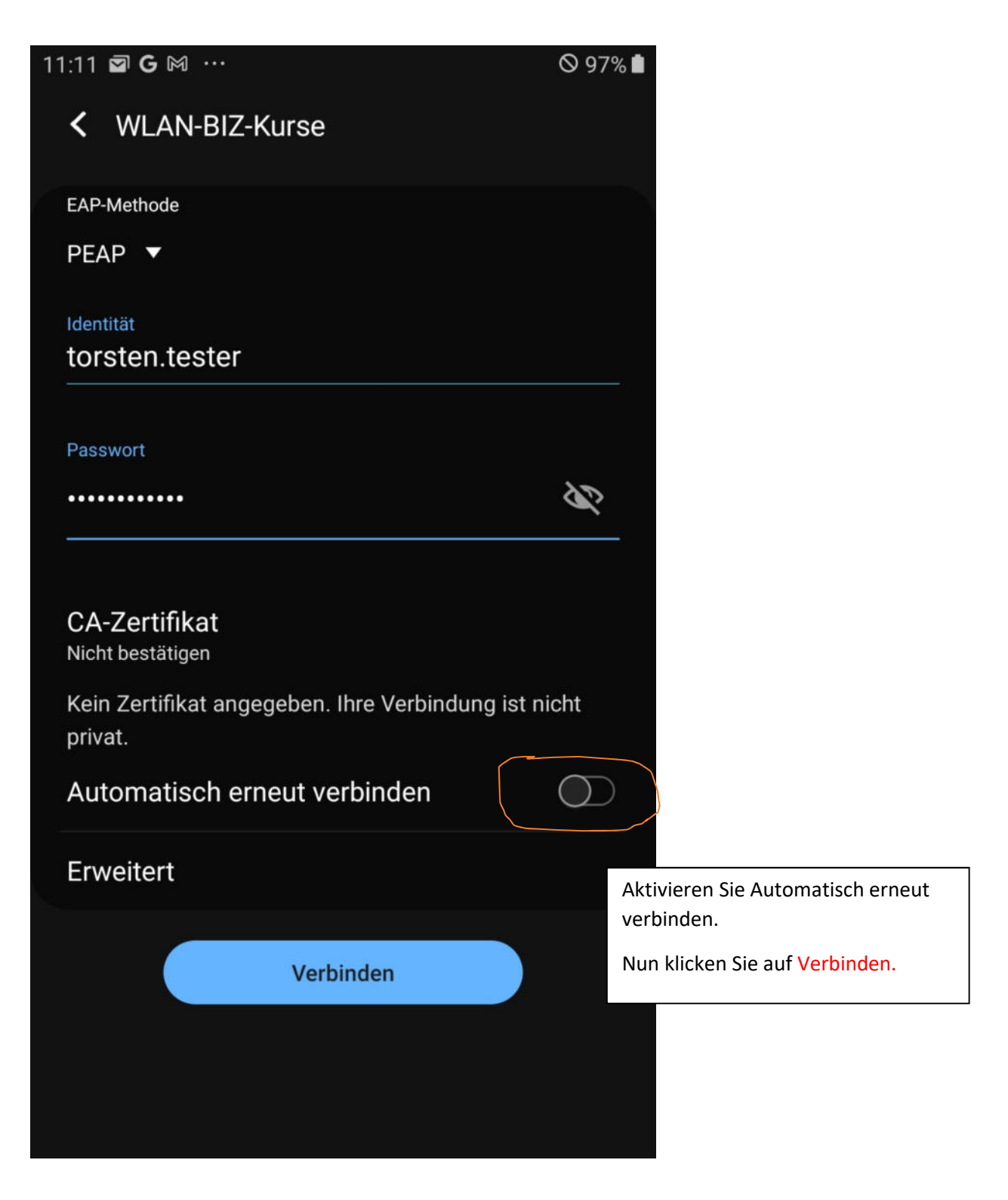

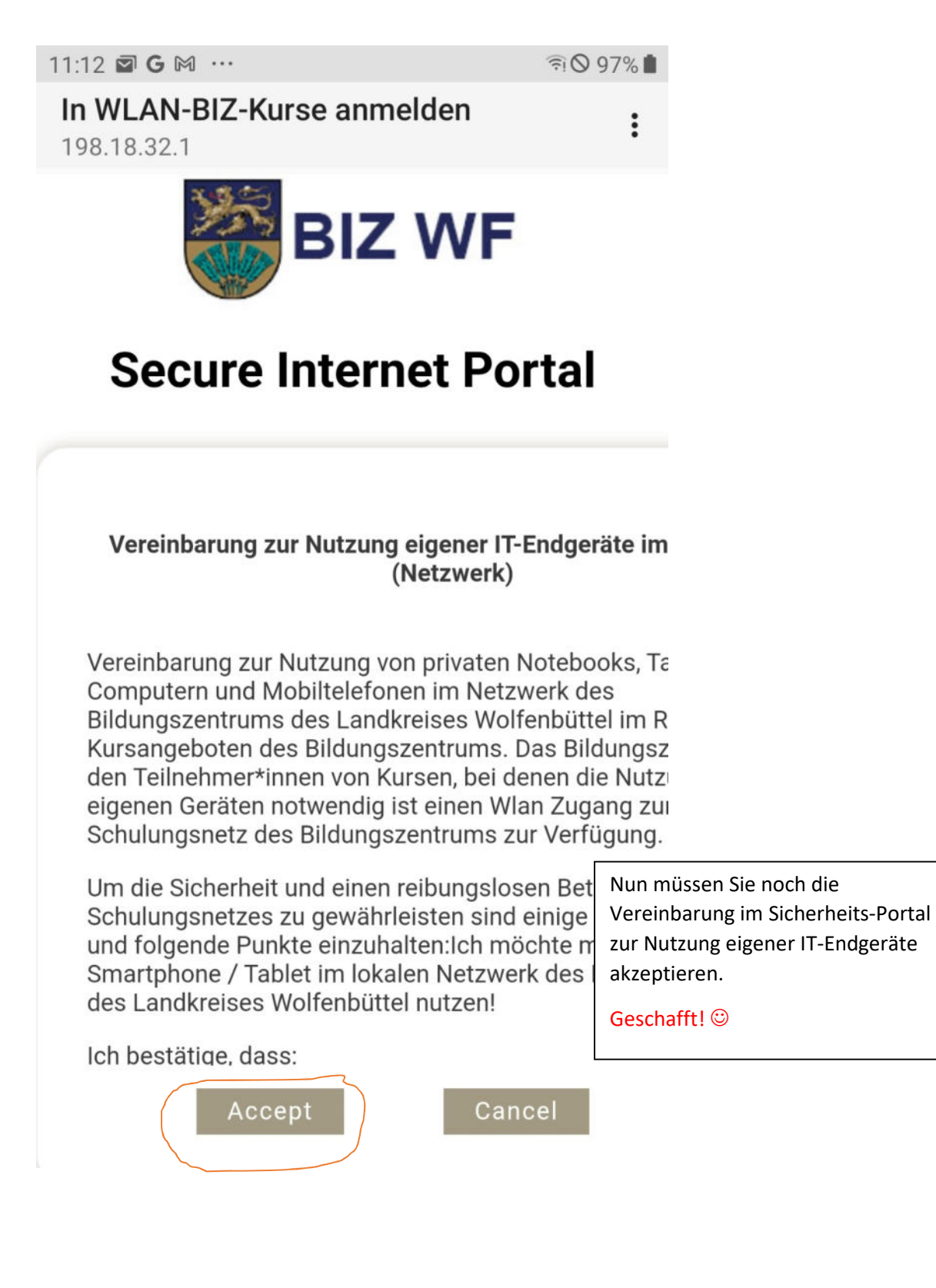